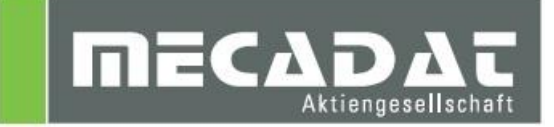

# Update von VISI 19 auf VISI 20

Release: VISI 20 Autor: Holger Wüst Datum: 14. Februar 2014

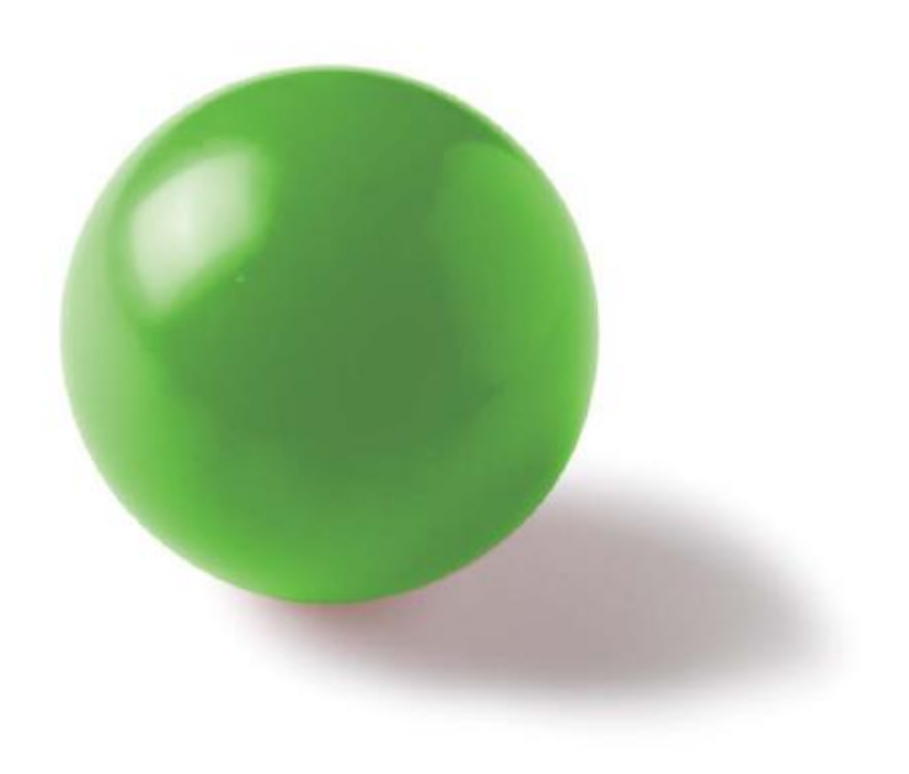

# Inhaltsverzeichnis

| 1 | UI  | pdatecfg - Einstellungen aus einer vorherigen Version übernehmen | <b>. 3</b> |
|---|-----|------------------------------------------------------------------|------------|
|   | 1.2 | Starten von Update cfg aus Visi                                  | 3          |
| 2 | W   | /erkzeugdatenbanken, Postprozessoren und Maschinen übernehmen    | . 6        |
|   | 2.1 | Werkzeugdatenbank übernehmen                                     | 6          |
|   | 2.′ | 1.1 Kunden ohne Option "VERO TOOLS"                              | 6          |
|   | 2.′ | 1.2 Kunden mit Option "VERO TOOLS"                               | 7          |
|   | 2.2 | Postprozessor übernehmen                                         | 7          |
|   | 2.3 | Übernahme der Maschinenkinematik aus VISI 19                     | 7          |
| 3 | C   | ompass Anpassungen übernehmen                                    | . 9        |
| 4 | K   | onvertierung der Bearbeitungsvorlagen                            | 10         |
| 5 | B   | enutzerelemente Mould/ Progress                                  | 12         |

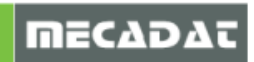

# 1 Updatecfg - Einstellungen aus einer vorherigen Version übernehmen

### 1.1 Starten aus dem Setupdialog

Nach erfolgreicher Installation von VISI 20, kann im Setupdialog die Option zur Übernahme der Einstellungen aus einer früheren Version aktiviert werden.

Wir empfehlen Ihnen, diese Option <u>nicht</u> zu aktivieren und zunächst das aktuelle VISI Update zu installieren. Anschließend kann das Update cfg manuell wie unter Punkt 1.2 beschrieben, ausgeführt werden.

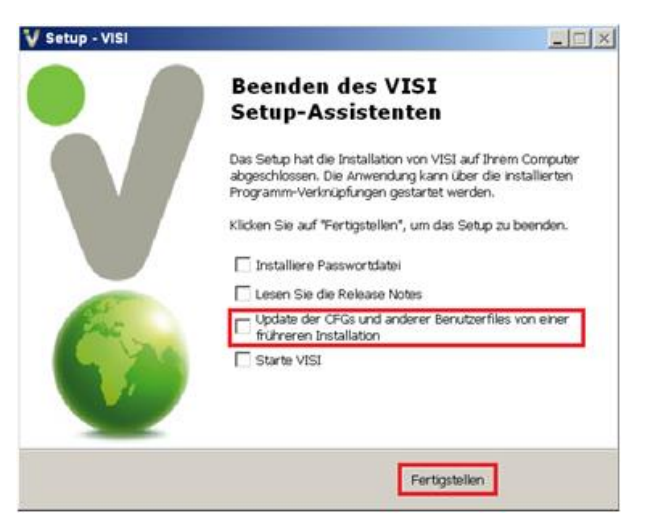

1.2 Starten von Update cfg aus VISI

Die Funktion **[Update cfg]** kann jederzeit manuell von der Visi Oberfläche aus gestartet werden. Gehen Sie dazu in das Pulldownmenü **[System]** und rufen den Befehl **[Update cfg]** auf.

Es öffnet sich das Updatedialogfenster.

| Aktuelles Profil: Default                  |                                            |                                |
|--------------------------------------------|--------------------------------------------|--------------------------------|
| Update Vorherige Version der Dateien wie   | derherstellen (.bak) Originalversion der D | ateien wiederherstellen (.ori) |
| Ordner vorherige VISI-Installation         | <br>                                       |                                |
| Beschreibungung                            | Dateiname                                  | Update                         |
| Ausgabe Einstellungen                      | Plotter.cfg                                |                                |
| Bemaßungen                                 | dim.cfg                                    |                                |
| Dxf-Dwg Import                             | ImportDxfDwg.cfg                           |                                |
| STLAusgabe                                 | facet.cfg                                  |                                |
| Zeichenblatt                               | plotview.cfg                               |                                |
| Konfigurationsparameter                    | visi.cfg                                   |                                |
| Benutzerdefinierte Attribute               | Attributes.cfg                             |                                |
| Grundeinstellungen                         | VISISession.cfg                            |                                |
| Assemblymanager                            | Assemblymanager.cfg                        |                                |
| Bemaßungstexte                             | Dim TextBeforeAfter.cfg                    |                                |
| Featureattribute                           | Features.cfg                               |                                |
| Featuremanager Datenbank                   | Forms.mdb                                  |                                |
| Kurztasten                                 | VISIAccelerators.acc                       |                                |
| Kurztasten Zeichenblatt                    | VISIPlotviewAccelerators.acc               |                                |
| Rechte Maus Menü (RHM)                     | def_menu.pmu                               |                                |
| Rechte Maus Menü (RHM) Zeichenblatt        | def_menu_plotview.pmu                      |                                |
| lcons                                      | lcons.cfg                                  |                                |
| lcons Zeichenblatt                         | Plotviewlcons.cfg                          |                                |
| Position Werkzeugleisten                   | Visicad_FTBAR.ini                          |                                |
| Position Werkzeugleisten Zeichenblatt      | PV_FTBAR.ini                               |                                |
| Mould Kühlung                              | Cooling.cfg                                |                                |
| Mould Tool                                 | Newmouldtool.cfg                           |                                |
| Mould Standardelemente                     | p_mould.cfg                                |                                |
| Progress Standardelemente                  | p_progress.cfg                             |                                |
| Standardelemente                           | param-ng.cfg                               |                                |
| Teil-/Steifenanalyse                       | unfold_strip.cfg                           |                                |
| Flow Qualitätseinstellungen                | FlowQualitySettings_Default.cfg            |                                |
| Flow Datenbank                             | FlowDefaultDbs.cfg                         |                                |
| Flow Lite Qualitätseinstellungen           | FlowLiteQualitySettings_Default.cfg        |                                |
| Flow Benutzerdefinierte Moulding Maschiner | FLOW_MACHINE_USER.cfg                      |                                |
| Flow Benutzerdefinierte Moulding Maschiner | FLOW_MACHINE_USER.mes                      |                                |
| Flow Favoriten                             | FlowFillingFavorites.XML                   |                                |
| Feature Konfiguration 1                    | Features_Conf1.CFG                         |                                |
| Eesture Konfiguration 2                    | Features Conf2 CEG                         |                                |

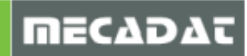

Hier sollte zunächst der Pfad der vorherigen Version z.B. C:\Visi19 gewählt werden. Das System zeigt hier nur die Dateien an, die aktualisiert werden können.

| 1                                        | 1                                          |                    |              |
|------------------------------------------|--------------------------------------------|--------------------|--------------|
| Update Vorherige Version der Dateien     | wiederherstellen (.bak) Originalversion de | r Dateien wiederhe | rstellen (.) |
| Ordner vorherige VISI-Installation C:Wis | i19 🔶                                      |                    |              |
| Beschreibungung                          | Dateiname                                  | Update             |              |
| Ausgabe Einstellungen                    | Plotter.cfg                                |                    |              |
| Bemaßungen                               | dim.cfg                                    |                    |              |
| Dxf-Dwg Import                           | ImportDxfDwg.cfg                           |                    |              |
| STLAusgabe                               | facet.cfg                                  |                    |              |
| Zeichenblatt                             | plotview.cfg                               |                    |              |
| Konfigurationsparameter                  | visi.cfg                                   |                    |              |
| Benutzerdefinierte Attribute             | Attributes.cfg                             |                    |              |
| Grundeinstellungen                       | VISISession.cfg                            |                    |              |
| Assemblymanager                          | Assemblymanager.cfg                        |                    |              |
| Bemaßungstexte                           | Dim TextBeforeAfter.cfg                    |                    |              |
| Featureattribute                         | Features.cfg                               |                    |              |
| Featuremanager Datenbank                 | Forms.mdb                                  |                    |              |
| Kurztasten                               | VISIAccelerators.acc                       |                    |              |
| Kurztasten Zeichenblatt                  | VISIPlotviewAccelerators.acc               |                    |              |
| Rechte Maus Menü (RHM)                   | def_menu.pmu                               |                    |              |
| Rechte Maus Menü (RHM) Zeichenblatt      | def_menu_plotview.pmu                      |                    |              |
| Icons                                    | lcons.cfg                                  |                    |              |
| Icons Zeichenblatt                       | Plotviewlcons.cfg                          |                    |              |
| Position Werkzeugleisten                 | Visicad_FTBAR.ini                          |                    |              |
| Position Werkzeugleisten Zeichenblatt    | PV_FTBAR.ini                               |                    |              |
| Mould Kühlung                            | Cooling.cfg                                |                    |              |
| Mould Tool                               | Newmouldtool.cfg                           |                    |              |
| Mould Standardelemente                   | p_mould.cfg                                |                    |              |
| Progress Standardelemente                | p_progress.cfg                             |                    |              |
| Standardelemente                         | param-ng.cfg                               |                    |              |
| Teil-/Steifenanalyse                     | unfold_strip.cfg                           |                    |              |
| Flow Qualitätseinstellungen              | FlowQualitySettings_Default.cfg            |                    |              |
| Flow Favoriten                           | FlowFillingFavorites.XML                   |                    |              |
| Feature Konfiguration 1                  | Features_Conf1.CFG                         |                    |              |
| Feature Konfiguration 2                  | Features_Conf2.CFG                         |                    |              |

### Mit der Option [Wähle alle] lassen sich alle Einträge markieren.

| ¥ Update von vorherigem Release             |                                                | ,                                                                                                    |
|---------------------------------------------|------------------------------------------------|----------------------------------------------------------------------------------------------------|
| Aktuelles Profil: Default                   |                                                |                                                                                                    |
| Update Vorherige Version der Dateien wie    | derherstellen (.bak)   Originalversion der Dat | teien wiederherstellen (.ori) 🛄 😪                                                                                                    |
|                                             |                                                |                                                                                                    |
| Ordner vorherige VISI-Installation COMISITS |                                                |                                                                                                    |
| Beschreibungung                             | Dateiname                                      | Update                                                                                                    |
| Ausgabe Einstellungen                       | Plotter.cfg                                    | <ul> <li>Image: A set of the set of the</li></ul>  |
| Bemaßungen                                  | dim.cfg                                        | <ul> <li>Image: A set of the set of the</li></ul>  |
| Dxf-Dwg Import                              | ImportDxfDwg.cfg                               | <ul> <li>Image: A set of the set of the</li></ul>  |
| STLAusgabe                                  | facet.cfg                                      | <ul> <li>Image: A set of the set of the</li></ul>  |
| Zeichenblatt                                | plotview.cfg                                   | <ul> <li>Image: A set of the set of the</li></ul>  |
| Konfigurationsparameter                     | visi.cfg                                       | <ul> <li>Image: A set of the set of the</li></ul>  |
| Benutzerdefinierte Attribute                | Attributes.cfg                                 | <ul> <li>Image: A set of the set of the</li></ul>  |
| Grundeinstellungen                          | VISISession.cfg                                | <ul> <li>✓</li> </ul>                                                                                                    |
| Assemblymanager                             | Assemblymanager.cfg                            | <ul> <li>✓</li> </ul>                                                                                                    |
| Bemaßungstexte                              | DimTextBeforeAfter.cfg                         |                                                                                                    |
| Featureattribute                            | Features.cfg                                   |                                                                                                    |
| Featuremanager Datenbank                    | Forms.mdb                                      | V                                                                                                    |
| Kurztasten                                  | VISIAccelerators.acc                           |                                                                                                    |
| Kurztasten Zeichenblatt                     | VISIPlotviewAccelerators.acc                   |                                                                                                    |
| Rechte Maus Menü (RHM)                      | def_menu.pmu                                   |                                                                                                    |
| Rechte Maus Menü (RHM) Zeichenblatt         | def_menu_plotview.pmu                          |                                                                                                    |
| Icons                                       | loons.ofg                                      | <ul> <li>Image: A set of the set of the</li></ul>  |
| Icons Zeichenblatt                          | Plotviewlcons.cfg                              |                                                                                                    |
| Position Werkzeugleisten                    | Visicad_FTBAR.ini                              | <ul> <li>Image: A second second s</li></ul> |
| Position Werkzeugleisten Zeichenblatt       | PV_FTBAR.ini                                   | <ul> <li>Image: A set of the set of the</li></ul>  |
| Mould Kühlung                               | Cooling.cfg                                    | <ul> <li>Image: A set of the set of the</li></ul>  |
| Mould Tool                                  | Newmouldtool.cfg                               | V                                                                                                    |
| Mould Standardelemente                      | p_mould.cfg                                    | <ul> <li>Image: A second second s</li></ul> |
| Progress Standardelemente                   | p_progress.cfg                                 |                                                                                                    |
| Standardelemente                            | param-ng.cfg                                   |                                                                                                    |
| Teil-/Steifenanalyse                        | unfold_strip.cfg                               | <ul> <li>Image: A second second s</li></ul> |
| Flow Qualitätseinstellungen                 | FlowQualitySettings_Default.cfg                | <ul> <li>Image: A set of the set of the</li></ul>  |
| Flow Favoriten                              | FlowFillingFavorites.XML                       | <ul> <li>Image: A set of the set of the</li></ul>  |
| Feature Konfiguration 1                     | Features_Conf1.CFG                             | <ul> <li>Image: A set of the set of the</li></ul>  |
| Feature Konfiguration 2                     | Features_Conf2.CFG                             | <ul> <li>Image: A set of the set of the</li></ul>  |

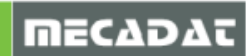

Achtung! Da sich bei einem Versionswechsel meistens die Iconstruktur ändert (neue Icons kommen hinzu), sollten die entsprechenden Dateien Icons.cfg und Plotviewicons.cfg vor der Aktualisierung deaktiviert werden.

| 💙 Update von vorherigem Release             |                                             |                       |
|---------------------------------------------|---------------------------------------------|-----------------------|
| Aktuelles Profil: Default                   |                                             |                       |
| Update Vorherige Version der Dateien wie    | ederherstellen (.bak) Originalversion der D | ateien wiederh        |
| Ordner vorherige VISI-Installation C:Wisi19 |                                             |                       |
| Beschreibungung                             | Dateiname                                   | Update                |
| Ausgabe Einstellungen                       | Plotter.cfg                                 | V                     |
| Bemaßungen                                  | dim.cfg                                     | <ul> <li>✓</li> </ul> |
| Dxf-Dwg Import                              | ImportDxfDwg.cfg                            | <b>v</b>              |
| STLAusgabe                                  | facet.cfg                                   | <i>v</i>              |
| Zeichenblatt                                | plotview.cfg                                | <b>v</b>              |
| Konfigurationsparameter                     | visi.cfg                                    | <b>v</b>              |
| Benutzerdefinierte Attribute                | Attributes.cfg                              | <b>v</b>              |
| Grundeinstellungen                          | VISISession.cfg                             | <b>v</b>              |
| Assemblymanager                             | Assemblymanager.cfg                         | <ul> <li>✓</li> </ul> |
| Bemaßungstexte                              | DimTextBeforeAfter.cfg                      | <ul> <li></li> </ul>  |
| Featureattribute                            | Features.cfg                                | <ul> <li>✓</li> </ul> |
| Featuremanager Datenbank                    | Forms.mdb                                   | <ul> <li>✓</li> </ul> |
| Kurztasten                                  | VISIAccelerators.acc                        | <ul> <li>✓</li> </ul> |
| Kurztasten Zeichenblatt                     | VISIPIotviewAccelerators.acc                | <ul> <li></li> </ul>  |
| Rechte Maus Menü (RHM)                      | def_menu.pmu                                | <ul> <li>✓</li> </ul> |
| Rechte Maus Menü (RHM) Zeichenblatt         | def_menu_plotview.pmu                       | <ul> <li>✓</li> </ul> |
| Icons                                       | lcons.cfg                                   |                       |
| Icons Zeichenblatt                          | Plotviewlcons.cfg                           |                       |
| Position Werkzeugleisten                    | Visicad_FTBAR.ini                           | <b>v</b>              |
| Position Werkzeugleisten Zeichenblatt       | PV_FTBAR.ini                                | <b>v</b>              |
| Mould Kühlung                               | Cooling.cfg                                 | <b>v</b>              |
| Mould Tool                                  | Newmouldtool.cfg                            | <b>v</b>              |
| Mould Standardelemente                      | p_mould.cfg                                 | <b>v</b>              |
| Progress Standardelemente                   | p_progress.cfg                              | <b>v</b>              |
| Standardelemente                            | param-ng.cfg                                | <b>~</b>              |
| Teil-/Steifenanalyse                        | unfold_strip.cfg                            | <b>~</b>              |
| Flow Qualitätseinstellungen                 | FlowQualitySettings_Default.cfg             | <b>~</b>              |
| Flow Favoriten                              | FlowFillingFavorites.XML                    | <b>~</b>              |
| Feature Konfiguration 1                     | Features_Conf1.CFG                          | <b>~</b>              |
| Feature Konfiguration 2                     | Features_Conf2.CFG                          | <b>~</b>              |

### Wählen Sie dann [Update], um die Aktualisierung zu starten.

| 💙 Update von vorherigem Release                                                        |                                                         |                                  |
|----------------------------------------------------------------------------------------|---------------------------------------------------------|----------------------------------|
| Aktuelles Profil: Default                                                              |                                                         |                                  |
| Update                                                                                 | wiederherstellen (.bak)                                 | riginalversion der Dateien wiede |
| Ordner vorherige VISI-Installation C:Wi                                                | isi19                                                   |                                  |
|                                                                                        |                                                         |                                  |
| Beschreibungung                                                                        | Dateir                                                  | iame Update                      |
| Beschreibungung Ausgabe Einstellungen                                                  | Dateir<br>Plotter.cfg                                   | ame Update<br>✔                  |
| Beschreibungung<br>Ausgabe Einstellungen<br>Bemaßungen                                 | Dateir<br>Plotter.cfg<br>dim.cfg                        | name Update<br>V                 |
| Beschreibungung<br>Ausgabe Einstellungen<br>Bemaßungen<br>Dxf-Dwg Import               | Dateir Plotter.cfg dim.cfg ImportDxfDwg.cfg             | name Update                      |
| Beschreibungung<br>Ausgabe Einstellungen<br>Bemaßungen<br>Dxf-Dwg Import<br>STLAusgabe | Plotter.cfg<br>dim.cfg<br>ImportDxfDwg.cfg<br>facet.cfg | name Update                      |

### Nach erfolgreichem Update erscheint die folgende Meldung:

| Update | UpdateCfg.exe                            |  |  |  |  |
|--------|------------------------------------------|--|--|--|--|
| 1      | Updates wurden erfolgreich abgeschlossen |  |  |  |  |
|        | ОК                                       |  |  |  |  |

Das System legt eine Backupkopie der aktuellen Konfiguration an. Diese kann bei Bedarf wiederhergestellt werden. Zusätzlich ist es möglich, jederzeit die Originalversion (Stand nach der Installation) wiederherzustellen.

| ♥ Update von vorherigem Release              |                                                                            |
|----------------------------------------------|----------------------------------------------------------------------------|
| Aktuelles Profil: Default                    |                                                                            |
| Update Vorherige Version der Dateien wiederh | erstellen (.bak) 🛛 Originalversion der Dateien wiederherstellen (.ori) 📔 😁 |
| Ordner vorherige VISI-Installation C:\Visi19 |                                                                            |

| V Update von vorherigem Release     |                                               |                     | _ 🗆 X             |
|-------------------------------------|-----------------------------------------------|---------------------|-------------------|
| Aktuelles Profil: Default           |                                               |                     |                   |
| Update Vorherige Version der Dateie | n wiederherstellen ( bak)   Originalversion ( | der Dateien wiedert | herstellen (.ori) |
|                                     | (,)                                           |                     |                   |
| Ordner vorherige VISI-Installation  |                                               |                     |                   |
| Beschreibungung                     | Dateiname                                     | Update              |                   |
| Ausgabe Einstellungen               | Plotter.cfg                                   |                     |                   |
| Bemaßungen                          | dim.cfg                                       |                     |                   |
| Dxf-Dwg Import                      | ImportDxfDwg.cfg                              |                     |                   |
| STLAusgabe                          | facet.cfg                                     |                     |                   |
| Zeichenblatt                        | plotview.cfg                                  |                     |                   |
| Konfigurationsparameter             | visi.cfg                                      |                     |                   |
| Benutzerdefinierte Attribute        | Attributes.cfg                                |                     |                   |
| Grundeinstellungen                  | VISISession.cfg                               |                     |                   |
| Assemblymanager                     | Assemblymanager.cfg                           |                     |                   |
| Bemaßungstexte                      | Dim TextBeforeAfter.cfg                       |                     |                   |
| Featureattribute                    | Features.cfg                                  |                     |                   |
| Featuremanager Datenbank            | Forms.mdb                                     |                     |                   |

Führen Sie das Update wie unter 1.2 beschrieben durch.

Hinweis :Update cfg arbeitet jetzt losgelöst vom VISI. Das bedeutet, es kann sinnvoll sein, das Visi nach dem Start der [Update cfg] Funktion zu beenden, damit z.B. Iconanordnungen und andere Einstellungen übergeben werden können.

# 2 Werkzeugdatenbanken, Postprozessoren und Maschinen übernehmen

2.1 Werkzeugdatenbank übernehmen

### 2.1.1 Kunden ohne Option "VERO TOOLS"

- $\Rightarrow$  Schließen Sie alle offenen VISI Sitzungen
- ⇒ Kopieren Sie die Datei VITools.mdb aus dem Verzeichnis \Visi19\Library\Common\Cam\DB in das VISI20 Verzeichnis \Visi20\Library\Common\Cam\DB

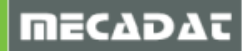

# 2.1.2 Kunden mit Option "VERO TOOLS"

(Mehrere Anwender können auf dieselbe Werkzeugdatenbank zugreifen)

Kunden, die eine netzwerkfähige Werkzeugdatenbank im Einsatz haben, müssen im Pulldownmenü [Bearbeitung] den Befehl [CAM Einstellungen] auswählen und in der Gruppe [Generelle Einstellungen] den aktuellen Pfad für die ViTools.mdb auf dem Server angeben.

| Poprheitung Wire Meuld Program Stud                                                                                                    | dard Eigenschaften                                                                                                    |                                                                                                    |                                                                                                    | X |
|----------------------------------------------------------------------------------------------------|----------------------------------------------------------------------------------------------------|----------------------------------------------------------------------------------------------------|----------------------------------------------------------------------------------------------------|---|
| CAM Navigator         Vero Tools Manager         CAM Attribute Profil         CAM Attribute Profil-Mehrfachaustrahl         Profiloperationen         Lese STL Datei         Werkzeugweg Transformation         Starte Postprozessor-Interface         Editiere ISO-Datei         Defaults und Konvertierunterin         CAM-Einstellungen         Editiere Postprozessor-Defaulteinstellungen | <ul> <li>Eigenschaften         <ul> <li>Generelle Einstellungen</li> <li>Generelle Einstellungen</li> <li>Defaults Benutzerobertläche</li> <li>3 Achsenbearbeitung</li> <li>2.5 Ax Bearbeitung</li> <li>Wire EDM</li> <li>Werk EDM</li> <li>Werk EDK</li> <li>Compastechnologie</li> <li>Compastechnologie</li> <li>Postprozessor</li> <li>CAM-Nullpunkt Parameter</li> </ul> </li> </ul> | Defaults<br>Standardmaschine<br>Werkzeugdatenbank<br>NC-Maschinenordner<br>Compass Datenbank<br>Werkstückmaterial<br>Reportdatei<br>Abfragekriterien Werkzeug<br>Automatische Neuberechnung<br>Ausspannsicherheit<br>Meshdaten in Workfile speicherm<br>CAM-Nullpunkt automatische Gültigkeitsprüfung<br>Aktiviere Hive Berechnung | \Library\Common\Cam\DB\VTools.MDB<br>\Library\Common\Cam\MachineTool<br>\Library\Common\Cam\CompassSystem<br>EN8<br>Magazin, dann DB<br>♥<br>2<br>♥<br>2<br>♥ |   |
|                                                                                                    |                                                                                                    | OK                                                                                                    | Abbrechen                                                                                                    |   |

### 2.2 Postprozessor übernehmen

- ⇒ Kopieren Sie Ihre aktuelle(n) Postprozessordatei(en) mit der Endung \*.cfg z.B. *TNC530i.cfg* aus dem Verzeichnis **Visi19\Postp** in das Verzeichnis **Visi20\Postp**
- 2.3 Übernahme der Maschinenkinematik aus VISI 19
  - ⇒ Die mit der Installation Version 20 erzeugten Dummy-Maschinenkonfigurationen sollten aus dem Verzeichnis MachineTool entfernt werden. Bitte wechseln Sie hierzu in das Verzeichnis Visi20\Library\Common\Cam\MachineTool und entfernen diese (siehe gekennzeichnete Ordner im nächsten Bild). Es handelt sich dabei um die standardmäßig vorinstallierten Maschinen.

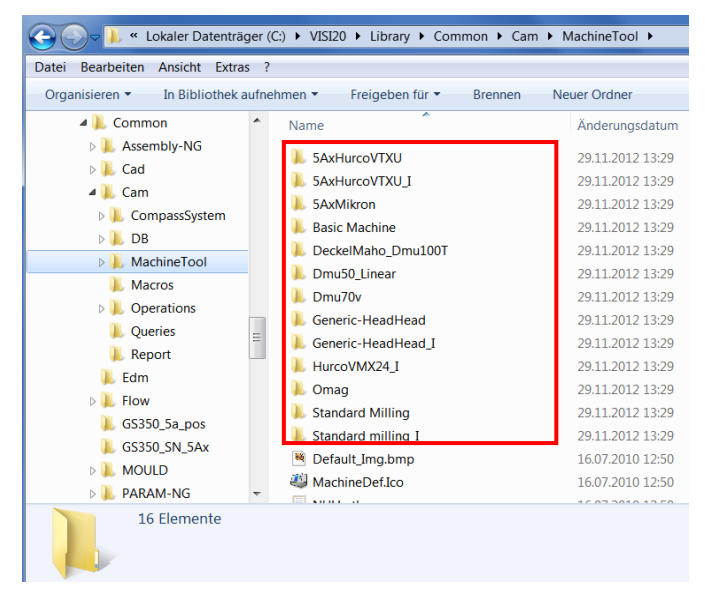

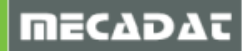

⇒ Bitte übernehmen Sie nun Ihre angepassten Maschinenkonfigurationen aus Version 19 in die Version 20.

Jede Ihrer in Version 19 angelegten Maschinen hat ein eigenes Verzeichnis im Ordner VISI19\LIBRARY\COMMON\CAM\MACHINETOOL.

In diesem Maschinenordner sind alle für die Maschinenkonfiguration notwendigen Dateien enthalten. Kopieren Sie Ihre persönlichen Maschinenordner z.B. DMU125P und fügen Sie diese in den Ordner VISI20\LIBRARY\COMMON\CAM\MACHINETOOL ein, damit haben Sie Ihre Maschine(n) für Version 20 übernommen.

**Achtung:** Eine Einstellung, die in VISI 19 in den CAM-Grundeinstellungen generell für alle Maschinen gültig war, wurde nun in die Einstellungen der jeweiligen Maschine übernommen.

Diese Einstellung betrifft Maschinen mit 3+2Ax (5Ax positioniert) Konfigurationen.

- ⇒ Wenn Ihre Maschinen im VISI20-Ordner integriert sind, starten Sie die Version VISI 20 und öffnen den [CAM-Navigator]
- $\Rightarrow$  Wechseln Sie in den Reiter **[Fräsen]** und legen Sie ein neues Projekt an.
- ⇒ Klicken Sie mit der Rechten Maustaste auf die Maschine und wählen Sie aus dem Kontextmenü den Befehl [Maschine wechseln] (falls Ihre Maschine nicht bereits standardmäßig aktiv ist.

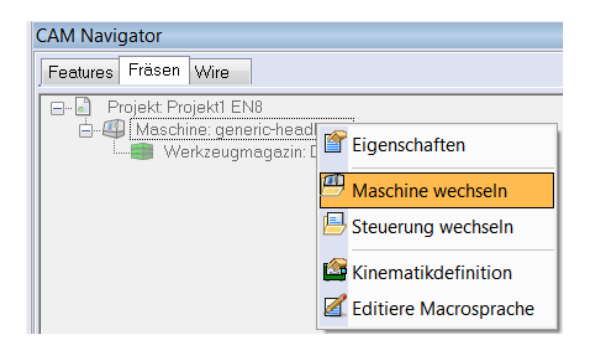

- $\Rightarrow$  Wählen Sie die jeweilige 3+2Ax Maschine aus der Maschinendatenbank aus.
- ⇒ Wenn die gewünschte Maschine im Projekt angezeigt wird, klicken Sie wieder mit der Rechten Maustaste auf die Maschine und wählen den Befehl [Eigenschaften].

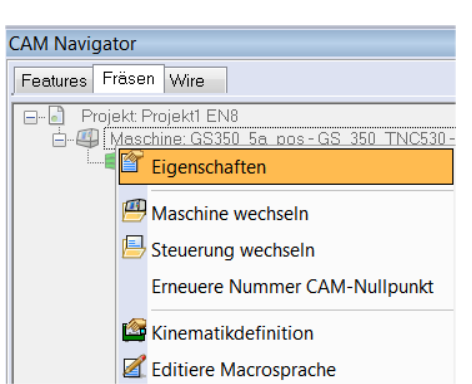

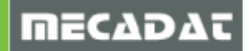

⇒ Im Einstellparameterfenster [Maschinenkonfiguration] klicken Sie bitte auf den Reiter [3+2 Ax] und aktivieren das Kontrollkästen [Automatische Neuausrichtung CAM-Nullpunkt]

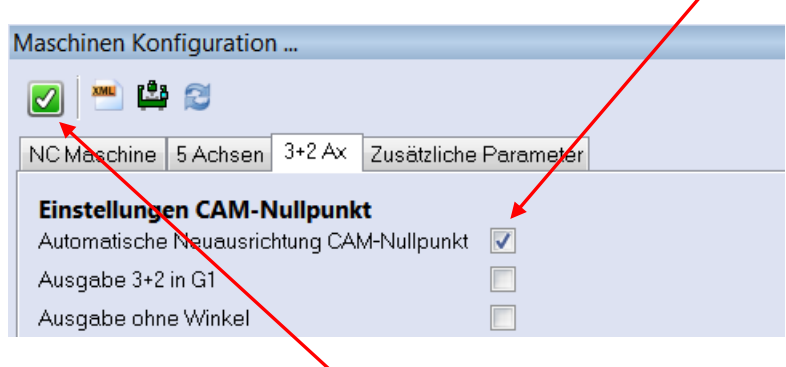

 $\Rightarrow$  Bestätigen Sie die Änderung mit dem Icon [Anfügen].

## 3 Compass Anpassungen übernehmen

Im Verzeichnis **C:\Visi19\Library\Common\Cam** befindet sich ein Unterordner mit den kundenspezifischen Konfigurationsdateien (Firmenname).

| 🕞 🔵 🗕 🖡 🕨 Computer 🕨 Loi       | kale | er Datenträger (C:) 🕨 Visi19 🕨 Librar | y ► Common ► Cam ►  |         |
|--------------------------------|------|---------------------------------------|---------------------|---------|
| Datei Bearbeiten Ansicht Extra | s    | ?                                     |                     |         |
| Organisieren 🔹 [  Öffnen       | I    | n Bibliothek aufnehmen 🔻 🛛 Freigek    | oen für 🝷 🛛 Brennen | Neuer O |
| De book                        | *    | Name                                  | Änderungs           | datum   |
| Documents                      |      | COMPASS_Kunde                         | 10.09.2012          | 11:25   |
|                                |      | 👃 CompassSystem                       | 06.12.2012          | 08:36   |
|                                |      | 👢 DB                                  | 06.12.2012          | 08:36   |
|                                |      | 👢 MachineTool                         | 30.11.2012          | 13:14   |
|                                | -    | 👢 Macros                              | 30.10.2012          | 16:24   |
|                                | =    | 👢 Operations                          | 20.02.2012          | 14:11   |
|                                | -    | 👢 Queries                             | 30.10.2012          | 16:24   |
|                                |      | 👢 Report                              | 30.10.2012          | 16:24   |
|                                |      | 2d_blending_template.cfg              | 20.10.2010          | 22:02   |

Diesen kopieren Sie mit dem gesamten Inhalt einfach in den Ordner C:\Visi20\Library\Common\Cam\.

**Achtung:** Das originale "CompassSystem" Verzeichnis darf auf keinen Fall überschrieben bzw. irgendwelche Dateien darin geändert werden.

Nun muss der Inhalt der kundenspezifischen Compass-Konfiguration auf Format für Visi20 konvertiert werden. Dazu wird ein integriertes Konvertierungstool verwendet.

- ⇒ Wählen Sie die im Pulldownmenü [Bearbeitung Defaults und Konvertierungen] den Befehl [Konvertiere Vorlagen über Ordner].
- ⇒ Wählen Sie nun den Ordner mit der kundenspezifischen Compasskonfiguration innerhalb der Visi20-Verzeichnisstruktur aus. Nach Bestätigung mit <u>OK</u> startet der Konvertierungsprozess. Am Ende der Konvertierung werden in einem Textfenster alle Dateien aufgelistet, die konvertiert wurden, jeweils mit einem Vermerk versehen, ob die Datei konvertiert wurde oder nicht.

**Hinweis:** Dateien mit der Endung **\*.CYT** werden nicht konvertiert, da in diesen Dateien nur der Aufruf der jeweiligen Operationen erfolgt.

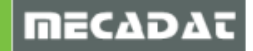

| 👃 🕨 Computer 🕨 Lokale    | r Da  | atenträger (C:) ► VISI20 ► Library ► Comm | on ► Cam ► |
|--------------------------|-------|-------------------------------------------|------------|
| rbeiten Ansicht Extras ? | ?     |                                           |            |
| ren 🔻 [ Öffnen In        | n Bil | oliothek aufnehmen 👻 🛛 Freigeben für 👻    | Brennen    |
| 👢 Assembly-NG            | •     | Name                                      | Änderu     |
| 📙 Cad                    |       | L COMPASS_Kunde                           | 06.12.20   |
| COMPASS Kunde            |       | COMPASS_Kunde_V20                         | 06.12.20   |
| COMPASS Kunde V20        |       | L CompassSystem                           | 06.12.20   |
| CompassSystem            |       | 📙 DB                                      | 06.12.20   |
|                          |       | 👃 MachineTool                             | 06.12.20   |
|                          |       | 👢 Macros                                  | 05.12.20   |
|                          |       | 👢 Operations                              | 29.11.2    |

Nach Abschluss der Konvertierung gibt es nun einen neuen Ordner in der Visi20 - Ordnerstruktur.

l

**Achtung:** Löschen Sie nun den Ordner mit den Originaldateien (COMPASS\_Kunde) und benennen anschließend den neu erzeugten Ordner mit dem Zusatz \_**V20** wieder auf den Originalnamen um (Zusatz \_**V20** entfernen).

Dieser Ordner muss nun in den [CAM-Einstellungen] ausgewählt werden, damit diese kundenspezifischen Anpassungen bei der COMPASS-Ausführung auch verwendet werden.

Rufen Sie hierzu im Pulldownmenü **[BEARBEITUNG]** den Befehl **[CAM Einstellungen]** und wählen innerhalb der Gruppe **[Generelle Einstellungen]** im Auswahlfeld [Compass-Datenbank] den neuen Ordner aus.

| Bearbeitt            | ung Wire Mould<br>1 Navigator<br>o Tools Manager<br>1 Attribute Profil<br>1 Attribute Profil-Meh<br>filoperationen<br>e STL Datei | Progress             | Standard I<br>wahl                                                 |                                                                                                    |  |                                                                                                    |                                                                                        |                |
|----------------------|----------------------------------------------------------------------------------------------------|----------------------|--------------------------------------------------------------------|----------------------------------------------------------------------------------------------------|--|----------------------------------------------------------------------------------------------------|----------------------------------------------------------------------------------------|----------------|
| Wer<br>Star<br>Editi | rkzeugweg Transforn<br>rte Postprozessor-Ini<br>iere ISO-Datei                                                                    | nation Eig<br>terfac | genschaften<br>- Eigensch<br>- Genere                              | aften<br>ensenle Einstellungen<br>efaults Benutzeroberfläche<br>Achsenbearbeitung<br>5 Ax Bearbeitung<br>Vire EDM<br>Varkzeugwegsimulation<br>krementelles Restmodell<br>rümmungsanalyse<br>utomatische Erkennung<br>ompasstechnologie<br>ostprozessor<br>AM-Nullpunkt Parameter |  | Defaults                                                                                                    |                                                                                        |                |
| Defa                 | aults und Konvertieru<br>1-Einstellungen                                                                                          | ungen                | - 2.5 Ax<br>Wire E                                                 |                                                                                                    |  | Standardmaschine<br>Werkzeugdatenbank<br>NC-Maschinenordner                                                                                                    | .\Library\Common\Cam\DB\VITools.MDB<br>.\Library\Common\Cam\MachineTool                | 🖆<br>🤌         |
| Edit                 | Editiere Postprozessor-Detault                                                                                                    | lerault              | – Inkrem<br>– Krümm<br>– Automa<br>– Compe<br>– Postpri<br>– CAM-N |                                                                                                    |  | Compass Datenbank<br>Werkstückmaterial<br>Reportdatei<br>Abfragekriterien Werkzeug<br>Automatische Neuberechnung<br>Ausspannsicherheit<br>Meshdaten in Workfile speicherm<br>CAM-Nullpunkt automatische Gültigkeitsprüfung<br>Aktiviere Hive Berechnung | .\Library\Common\Cam\COMPASS_Kunde<br>EN8<br>Magazin, dann DB<br>♥<br>2<br>2<br>•<br>♥ | <u>8</u><br>63 |

# 4 Konvertierung der Bearbeitungsvorlagen

Um in Visi19 erzeugte Bearbeitungsvorlagen auch in der Version Visi20 verwenden zu können, müssen diese ebenfalls konvertiert werden. Die Vorgehensweise ist identisch mit der Konvertierung der COMPASS-Konfiguration.

Im Verzeichnis C:\Visi19\Library\Common\Cam\Operations befinden sich ein oder mehrere Unterordner mit den kundenspezifischen Bearbeitungsvorlagen.

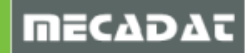

| 🕞 🕞 🗢 🗼 « Lokaler Datenträger                                                 | (C:) | Visi19      Library      Common      Cam      Op | erations 🕨 👻     | ← Operations |  |  |  |  |  |  |  |
|-------------------------------------------------------------------------------|------|--------------------------------------------------|------------------|--------------|--|--|--|--|--|--|--|
| Datei Bearbeiten Ansicht Extras ?                                             |      |                                                  |                  |              |  |  |  |  |  |  |  |
| Organisieren 👻 In Bibliothek aufnehmen 👻 Freigeben für 💌 Brennen Neuer Ordner |      |                                                  |                  |              |  |  |  |  |  |  |  |
| 👢 Edit                                                                        | *    | Name                                             | Änderungsdatum   | Тур          |  |  |  |  |  |  |  |
| Interfaces Library                                                            |      | 📕 A_1366                                         | 11.11.2011 13:11 | Dateiordner  |  |  |  |  |  |  |  |
| De Chn                                                                        |      | 📙 B_927                                          | 07.06.2011 10:27 | Dateiordner  |  |  |  |  |  |  |  |
|                                                                               |      | 📙 C_2814                                         | 07.06.2011 10:27 | Dateiordner  |  |  |  |  |  |  |  |
| Cad                                                                           |      | 🗼 E_421                                          | 11.11.2011 13:18 | Dateiordner  |  |  |  |  |  |  |  |
|                                                                               |      | 🗼 F_926                                          | 07.06.2011 10:27 | Dateiordner  |  |  |  |  |  |  |  |
|                                                                               |      | 👢 G_2007                                         | 07.06.2011 10:27 | Dateiordner  |  |  |  |  |  |  |  |
|                                                                               |      | 👢 H_928                                          | 30.10.2012 16:24 | Dateiordner  |  |  |  |  |  |  |  |
|                                                                               |      | 🎩 I_1144                                         | 15.10.2012 15:49 | Dateiordner  |  |  |  |  |  |  |  |
|                                                                               |      | L_2237                                           | 30.10.2012 16:24 | Dateiordner  |  |  |  |  |  |  |  |
| Machine roor                                                                  |      | Vorlagen_EL 3-Konstant Z Bearbeitung             | 15.10.2012 15:17 | Dateiordner  |  |  |  |  |  |  |  |
| Macros                                                                        | -    | I Vorlagen_EL 5-Achsen Bearbeitung               | 16.02.2012 11:30 | Dateiordner  |  |  |  |  |  |  |  |
| Operations                                                                    |      | -<br>Z cfg.ico                                   | 05.08.2008 22:03 | Symbol       |  |  |  |  |  |  |  |
| Uueries                                                                       |      | Default Img.bmp                                  | 16.07.2010 11:51 | BMP-Datei    |  |  |  |  |  |  |  |
| L Report                                                                      |      | TV_Def_Icon.bmp                                  | 16.07.2010 11:51 | BMP-Datei    |  |  |  |  |  |  |  |

Diese(n) kopieren Sie mit dem gesamten Inhalt einfach in den Ordner C:\Visi20\Library\Common\Cam\Operations.

Nun müssen die Bearbeitungsvorlagen auf Format für Visi20 konvertiert werden. Dazu wird ein integriertes Konvertierungstool verwendet.

- ⇒ Wählen Sie die im Pulldownmenü [Bearbeitung Defaults und Konvertierungen] den Befehl [Konvertiere Vorlagen über Ordner].
- ⇒ Wählen Sie nun den jeweiligen Ordner mit den Bearbeitungsvorlagen innerhalb der Visi20-Verzeichnisstruktur aus. (Jeder Ordner muss separat gewählt werden). Nach Bestätigung mit <u>OK</u> startet der Konvertierungsprozess. Am Ende der Konvertierung werden in einem Textfenster alle Dateien aufgelistet, die konvertiert wurden, jeweils mit einem Vermerk versehen, ob die Datei konvertiert wurde oder nicht (BMP und ICO werden nicht konvertiert).

| Colored Colored Colore | C:)  | VISI20 ► Library ► Common ► Cam ► Operation | s 🕨 🚽            |  |  |  |  |  |  |  |  |
|----------------------------------------------------------------------------------------------------|------|---------------------------------------------|------------------|--|--|--|--|--|--|--|--|
| Datei Bearbeiten Ansicht Extras ?                                                                                                    |      |                                             |                  |  |  |  |  |  |  |  |  |
| Organisieren 🔻 [ Öffnen In                                                                                                    | Bibl | iothek aufnehmen 🔹 Freigeben für 🔹 Brennen  | Neuer Ordner     |  |  |  |  |  |  |  |  |
| 🛛 👢 Documents                                                                                                    | *    | Name                                        | Änderungsdatum   |  |  |  |  |  |  |  |  |
| 👢 Edit                                                                                                    |      | A 1266                                      | 20 11 2012 12:27 |  |  |  |  |  |  |  |  |
| 👢 Interfaces                                                                                                    |      | R 927                                       | 29.11.2012 13.27 |  |  |  |  |  |  |  |  |
| 🖉 👢 Library                                                                                                    |      | C 2814                                      | 29.11.2012 13:29 |  |  |  |  |  |  |  |  |
| 🛛 📙 Chn                                                                                                    |      | E 421                                       | 29.11.2012 13:29 |  |  |  |  |  |  |  |  |
| 🖉 📙 Common                                                                                                    |      | E 926                                       | 29 11 2012 13:29 |  |  |  |  |  |  |  |  |
| 🛛 📙 Assembly-NG                                                                                                    |      | G 2007                                      | 29.11.2012 13:29 |  |  |  |  |  |  |  |  |
| 🛛 📙 Cad                                                                                                    |      | ► H 928                                     | 29.11.2012 13:29 |  |  |  |  |  |  |  |  |
| 🖉 👢 Cam                                                                                                    |      | L 1144                                      | 29.11.2012 13:28 |  |  |  |  |  |  |  |  |
| COMPASS_Kunde                                                                                                    |      | L 2237                                      | 29.11.2012 13:29 |  |  |  |  |  |  |  |  |
| CompassSystem                                                                                                    |      | Vorlagen EL 3-Konstant Z Bearbeitung        | 06.12.2012 11:12 |  |  |  |  |  |  |  |  |
| DB                                                                                                    | Ξ    | Vorlagen EL 3-Konstant Z Bearbeitung V20    | 6.12.2012 11:28  |  |  |  |  |  |  |  |  |
| 🛛 📕 MachineTool                                                                                                    |      | Default_Img.bmp                             | 16.07.2010 12:51 |  |  |  |  |  |  |  |  |
| L Macros                                                                                                    |      | TV_Def_Icon.bmp                             | 16.07.2010 12:51 |  |  |  |  |  |  |  |  |

Nach Abschluss der Konvertierung gibt es nun einen neuen Ordner in der Visi20 - Ordnerstruktur.

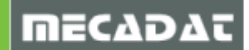

entfernen).

**Achtung:** Löschen Sie nun den Ordner mit den Originaldateien und benennen anschließend den neu erzeugten Ordner mit dem Zusatz **V20** wieder auf den Originalnamen um (Zusatz **V20** 

Wenn Sie nun im CAM-Navigator von Visi20 eine neue Bearbeitung zufügen möchten, dann steht nun eine neue Gruppe innerhalb der Bearbeitungen mit dem Namen des Ordners zur Verfügung. Innerhalb dieser Gruppe kann nun die gewünschte Vorlage ausgewählt werden.

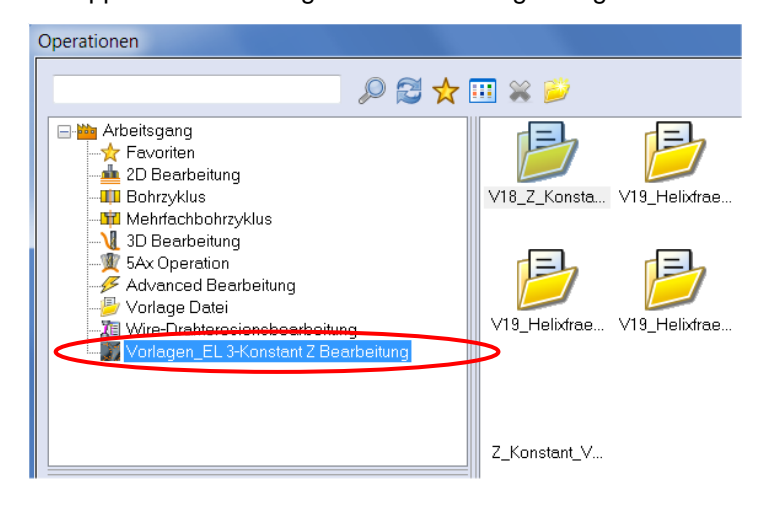

l

**Hinweis:** Bitte verwenden Sie für den Namen einer Vorlage oder auch für Verzeichnis, wo die Vorlagen gespeichert werden, am Ende keinen Unterstrich und eine Zahl(z.B.: Vorlage\_2.cfg). Das System interpretiert dies als Message und ruft daher aus einer Messagedatei die Message mit der Nummer 2 auf. Verwenden Sie nach dem Unterstrich einfach eine alphanummerische Zahl wie Vorlage\_A2.cfg.

# 5 Benutzerelemente Mould/ Progress

Sie können Ihre in VISI 19 erstellten Benutzerelemente übernehmen.

Kopieren Sie dazu die entsprechenden Ordner aus dem Verzeichnis

Visi19\Library\Common\PARAM-NG\Custom\Dbs\Mould\ oder VISI19\Library\Common\PARAM-NG\Custom\Dbs\Progress\

nach

VISI20\Library\Common\PARAM-NG\Custom\Dbs\Mould\ VISI20\Library\Common\PARAM-NG\Custom\Dbs\Progress\

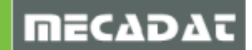